## YOU can change your email settings...here's how!

Too many emails? Not enough? Check your email settings and make sure you're getting what you want and filtering what you don't want. Here's how:

- 1. Go to meetup home page on a desktop or laptop computer.
- 2. At the top right corner, right click on your picture bubble and choose "settings."
- 3. On the left side menu, choose "Email Updates."
- 4. Make your desired selections for in general and/or scroll down to where you can select specifically by meetup group you belong to.

You can also change your Mobile Notification Settings too! Hope this helps!

Trisha